## Procédure d'intégration dans l'annuaire SOS

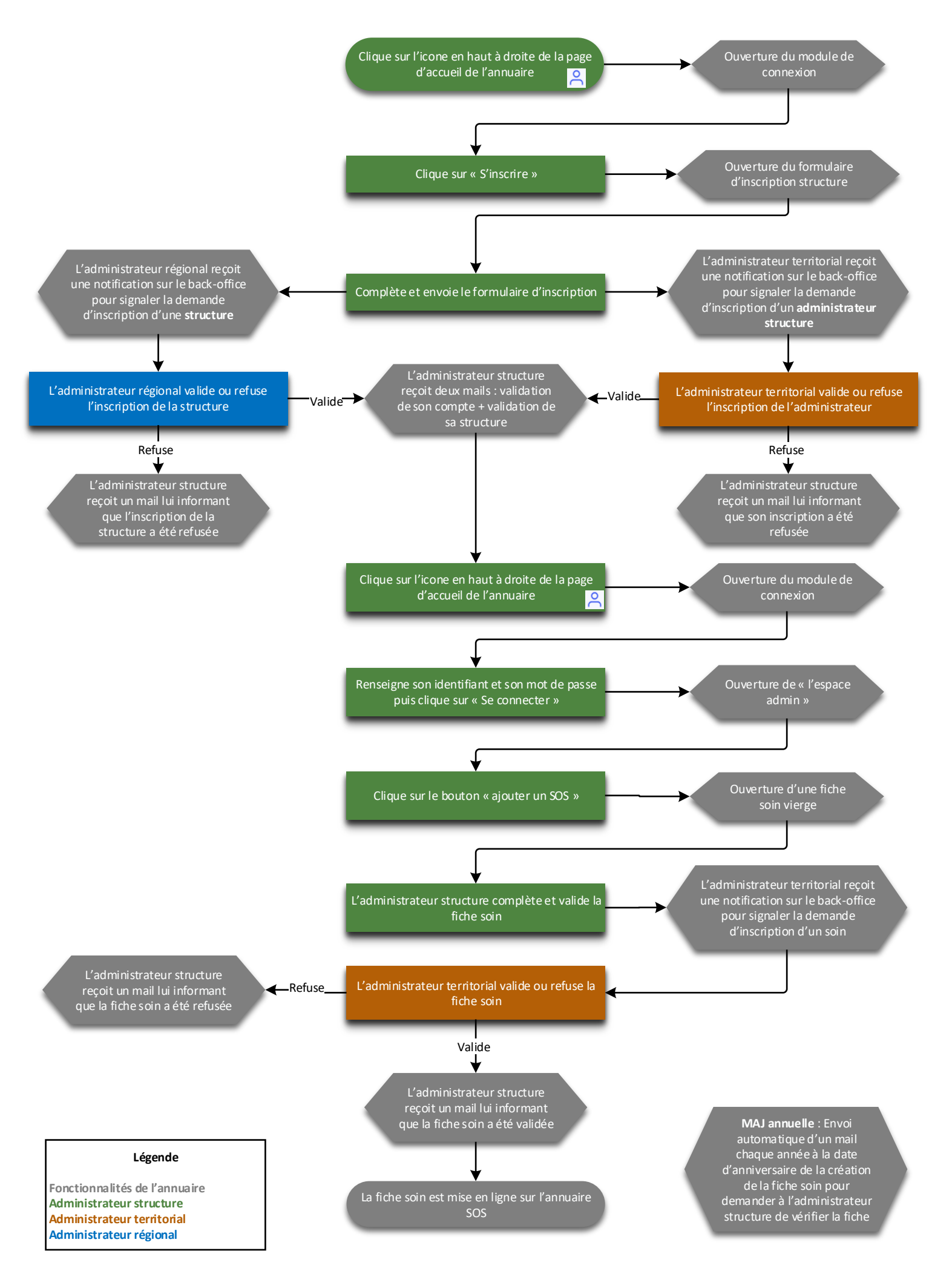